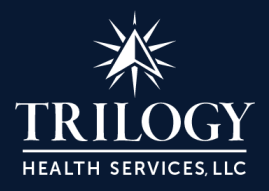

# Accessing the ADP Employee Travel Acknowledgement Form

#### Step 1

• Paste the following url into your browser to log into the ADP system <u>https://my.adp.com/static/redbox/login.html</u>

| English (US) ~<br>Log in to Trilogy Health<br>Services, LLC<br>USER ID *<br>MASSWORD * |
|----------------------------------------------------------------------------------------|
| Remember User ID  COG N FORGOT YOUR IDPASSWORD?  First Time User?  REGISTER NOW        |

## Step 2

• On the Dashboard under Things To Do and click Policy To Acknowledge

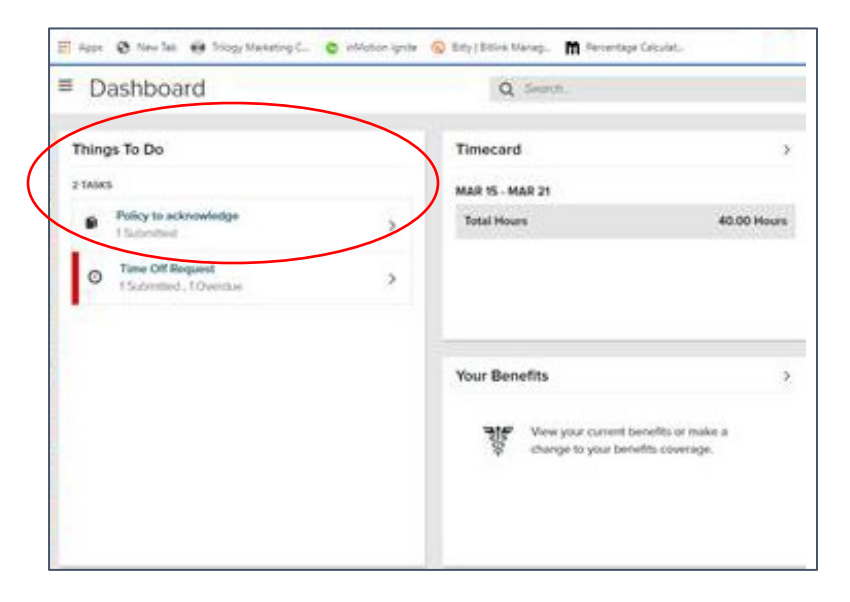

## Step 3

• Click View to bring up the COVID-19 Letter from Michael Bryant the and Acknowledgement Agreement

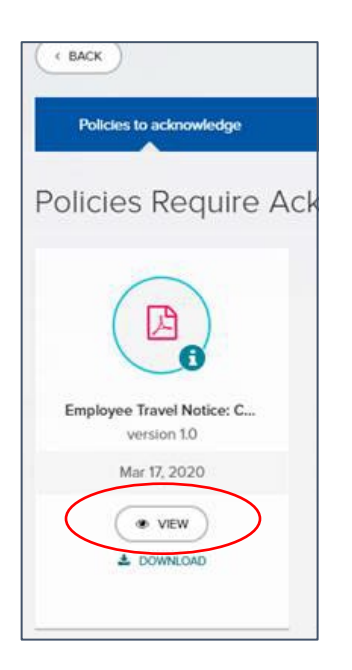

### Step 4

• Read the COVID-19 Letter and Check the Acknowledgement box and then click agree

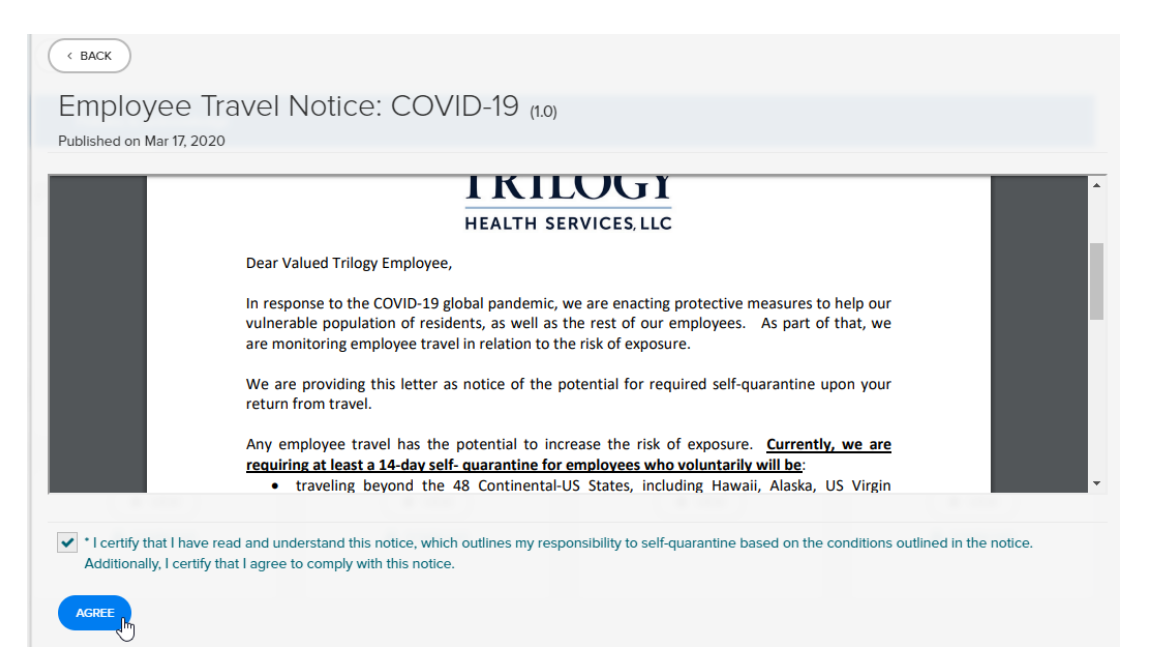